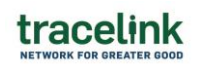

## 1) Search Page Configuration

- a. For the **External Manufacturing Customer Sent PO Search Page (Page Name =** "Customer\_extManufacturingSentPurchaseOrder\_Search Page")
  - i. Update the **page Subtitle** from "View all purchase orders." to "View all External Manufacturing purchase orders."
  - ii. Hide the Delete (trash can) icon
  - iii. Add the below two columns to the Search table. Position the new columns in between the existing Delivery Date and Last Modified columns
    - 1. Created By User
    - 2. Last Updated By User
  - iv. Update the name/literal for the existing column 'Supplier' to 'Receiver'
  - v. Configure the Filter panel to:
    - 1. **Update** the name/literal of the panel title from "Filters" to "Purchase Order Filters"
    - 2. Reorder the existing filter fields to be in the below order:
      - a. Supplier
      - b. State
      - c. LastModified
    - 3. Add the 'Created By User' field as the fourth filter field
    - 4. Update the "LastModified" filter field name to "Last Modified Date"

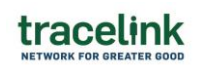

### 2) <u>View/Edit Page Configuration</u>

- a. For the External Manufacturing Customer Sent PO View/Edit Page (Page Name = "Customer\_extManufacturingSentPurchaseOrder")
  - i. Configure fields within the 'Order Information' section
    - 1. Reposition the Action field from the second column to the first column under the Currency field
    - 2. Add the following fields to the bottom of the second column under the 'Payment Terms By Percentage' field
      - a. Transaction Id
      - b. Transaction Identifier Type
  - ii. Add a new Section and position it under the Order Information section
    - 1. Update the section name from "Section" to "Dates"
    - 2. Configure the section as a two (2) column section
    - 3. Define the 'Default display state' as "Expanded"
    - 4. Add the following fields to the first column
      - a. Creation Date/Time
      - b. Submitted Timestamp
    - 5. Add the following fields to the second column
      - a. Delivery Date
    - 6. Update the field name/literal from 'Submitted Timestamp' to 'Submitted Date/Time'
  - iii. In the 'Customer and Supplier' section, 'Customer' group, hide the 'Contact Fax Number' field
  - iv. Move the following fields from the 'Order Information' section to the 'Transaction Information' section. Position at the bottom of the first column in the 'Transaction Information' section
    - 1. Transaction Id
    - 2. Transaction Identifier Type
  - v. Line Items Configuration
    - Add the 'Unit Price' field as a column to table. Position between the 'Net Price' and 'Delivery Date' columns

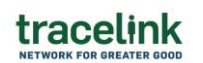

- 2. Reorder the columns so that the '**Delivery Date**' column appears between the 'Item Code Value' and 'Quantity' columns
- 3. Remove 'Line Notes' column from the table
- 4. Update name/literal of the existing 'Line' column to 'Line Number'
- 5. Configure the View Purchase Order Item Details panel
  - a. Update the section title from '**Item Information**' to '**PO Line Item Information**'
  - b. Reposition the 'Delivery Date' field to be after/below the 'Description' field
  - c. Add the 'Lot Number' field and position after/below the 'Description' field
  - d. Hide or Remove the 'Line Notes' field

## 3) <u>Page Rules Configuration (Procedure Link)</u>

- a. For the External Manufacturing Customer Sent PO View/Edit Page (Page Name = "Customer\_extManufacturingSentPurchaseOrder")
  - i. Configure the **Page UI Rules** as defined below:
    - 1. **Not Editable** for the following conditions:
      - a. currentState equals "DRAFT" **OR**
      - b. currentState equals "SUBMIT"
  - ii. Apply the Page UI Rules to the following fields:
    - 1. Payment Terms by Day
    - 2. Payment Terms by Percentage

#### 4) Workflow Configuration

- a. For our "OSE Training Solution" solution, edit the workflow for the External Manufacturing Sent Purchase Order object
- b. Update the below current Standard workflow States and Transitions

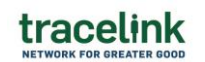

# **OSE Training Mar2025 – Workflow Standard Configuration**

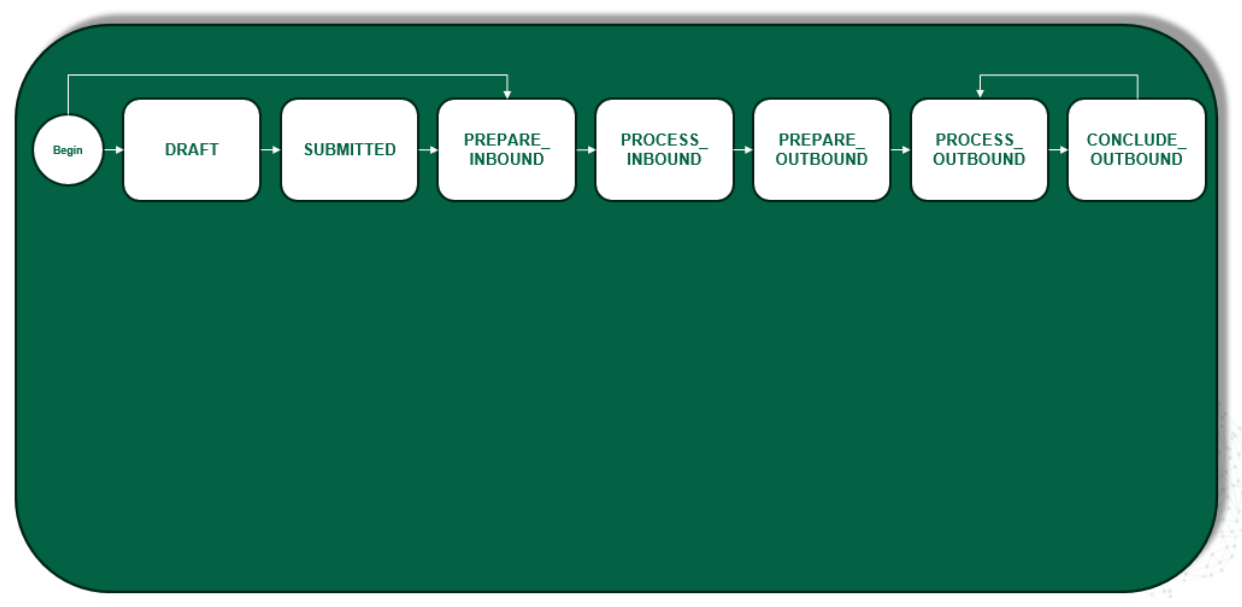

c. Add the below yellow Sub States and Sub State Transitions

# **OSE Training Mar2025 – Workflow Company Configuration**

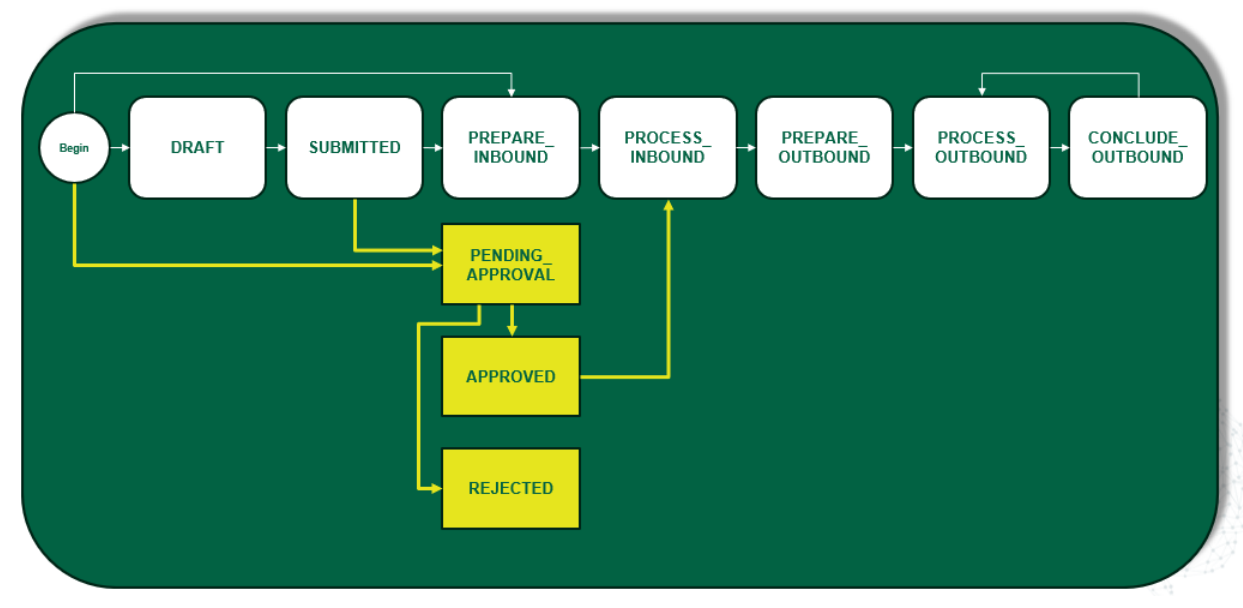

#### 5) <u>Promote Solution from Validation to Production</u>

a. Walk through the procedure as a group only as time permits ...